## **UPUTE ZA PODEŠAVANJE ROBOBUBE**

1. Na Android baziranom mobilnom telefonu ili tabletu instalirati aplikaciju "Arduino Bluetooth RC Car" – aplikaciju je moguće preuzeti pretragom na *Google Play Store-u*, posjetom na donji link ili skeniranjem donjeg QR koda.

http://bit.ly/Robobuba

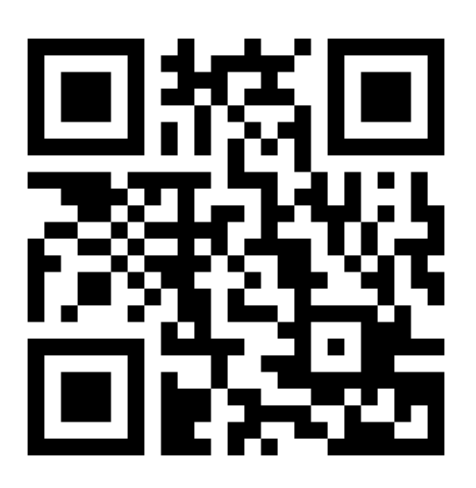

2. Uključiti Robobubu preklapanjem stražnjeg prekidača. Kada je Robobuba uključena svijetliti će svjetleća dioda na ugrađena u glavu Robobube. Ako to nije slučaj zamijenite baterije.

3. Robobuba im dva načina rada koji se odabiru preklapanjem prekidača koji se nalazi odmah do prekidača za uključivanje i isključivanje Robobube. Ukoliko Robobubom želite upravljati putem Bluetootha pomaknite taj prekidač tako da se na upravljačkoj ploči u glavi Robobube uključi jedna dodatna svjetleća dioda.

4. Nakon preuzimanja aplikacije u postavkama mobilnog uređaja uključiti Bluetooth i upariti mobilni uređaj s Robobubom (naziv Bluetootha Robobube je HC-06), a šifra za uparivanje je 1234.

5. Nakon uparivanja pokrenuti aplikaciju i otvoriti postavke (klikom na ikonu zupčanika na vrhu pri sredini i onda klikom na settings).

6. U postavkama kod odabira načina rada u dijelu: *Please select data stream frequency* obavezno staviti na ON CHANGE/TOUCH.

7. Pomaknuti se skroz dolje u postavkama i kliknuti OK.

8. Kako bi se povezali s Robobubom opet kliknuti na zupčanik u gornjem srednjem dijelu aplikacije pa na odabrati Connect.

9. Iz liste ponuđenih uređaja odabrati HC06 i uživati u vožnji :)